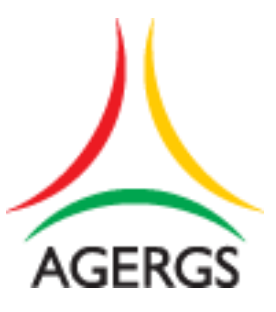

# Manual do usuário SIA (Sistema de Informação Agergs)

- 1. Login
- 1.1. Esqueci Minha Senha
- 2. Barra de Menu Esquerda
  - 2.1. Enviar Arquivo
  - 2.2. Consultar Envio de Arquivo
  - 2.3. Verificar Protocolo de Envio
- 3. Barra de Menu Direita
  - 3.1. Gerenciar Conta
    - 3.2. Sair
    - 3.3. Ajuda

#### 1. Login

| Acercos             | Log in | Ajuda - |
|---------------------|--------|---------|
| Log in              |        |         |
| Usuário             |        |         |
| Senha               |        |         |
| Log in              |        |         |
| Esqueci minha senha |        |         |

Deverá ser digitado usuário e senha, para atenticação no sistema.

## Obs:

O usuário será bloqueado após 3 tentativas de login inválido e terá a conta bloqueado por 60 minutos.

## 1.1 Esqueci Minha Senha

O link "Esqueci minha senha" abrirá a tela abaixo onde deverá ser digitado o login e clicar no botão "Enviar Email".

| AGERGS                   |              | Log in | Ajuda <del>-</del> |
|--------------------------|--------------|--------|--------------------|
| Usuário - Reiniciar Senh | a            |        |                    |
| Usuário                  | Enviar Email |        |                    |

O sistema envia um email com um link para criação de uma nova senha, como mostrado abaixo:

| g De                                                       | Sistemas Agergs <sistemas@agergs.rs.gov.br> 🙎</sistemas@agergs.rs.gov.br>                                                                                             |
|------------------------------------------------------------|----------------------------------------------------------------------------------------------------|
| Para                                                       | 1 <b>2</b> +                                                                                                    |
| Data                                                       | a Hoje 16:51                                                                                                    |
| Usuário S<br>A senha d<br><u>Altere sua</u>                | IA: ricardoms<br>everá conter no mínimo 6 dígitos. (Deve conter ao menos uma letra em maiúsculo, em minúsculo e numérica<br><u>senha clicando aqui.</u>               |
| Usuário Si<br>A senha d<br><u>Altere sua</u><br>sia.agergs | IA: ricardoms<br>everá conter no mínimo 6 dígitos. (Deve conter ao menos uma letra em maiúsculo, em minúsculo e numérica<br><u>1 senha clicando aqui.</u><br>5.com.br |

## Obs:

1 - Em determinadas situações, o usuário recebe o email em sua caixa de SPAM.

2 - Quando é criada uma nova conta de usuário, ela deve ser validada antes do primeiro login. A validação da conta é feita através de um email enviado pelo SIA (este email é o mesmo que é recebido quando se utiliza a função "Esqueci Minha Senha"). O usuário deve clicar no link "Altere sua senha clicando aqui" e será rediredionado para a tela abaixo, onde deverá cadastrar a nova senha de utilização.

| AGERGS               |           | Log in | Ajuda - |
|----------------------|-----------|--------|---------|
| Usuário - Nova Senha |           |        |         |
| Usuário              | ricardoms |        |         |
| Senha                |           |        |         |
| Confirmação de Senha |           |        |         |
|                      | Salvar    |        |         |

3 – O link "Altere sua senha clicando aqui" tem validade de 5 dias. Terminada a validade, será necessária a reinicialização da senha do usuário.

## 2. Barra de Menu Esquerda

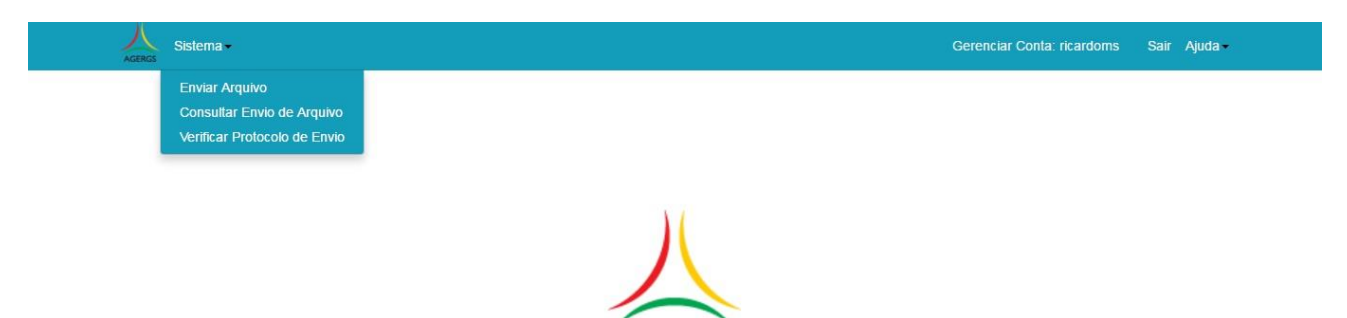

GFR

# 2.1 Enviar Arquivo

| AGERGS Sistema-        |                                                                                                    |    | Gerenciar Conta: ricardoms | Sair   | Ajuda -            |
|------------------------|----------------------------------------------------------------------------------------------------|----|----------------------------|--------|--------------------|
| Enviar Arquivo         |                                                                                                    |    |                            |        |                    |
| Ação                   | ×                                                                                                    |    |                            |        |                    |
| Empresa                | Empresa Teste                                                                                                    |    |                            |        |                    |
| Mês/Ano Ini            | 03/2017                                                                                                    |    |                            |        |                    |
| Mês/Ano Fim            | 03/2017                                                                                                    |    |                            |        |                    |
| Arquivo                | Escolher arquivo Nenhum arquivo selecionado                                                                                                    |    |                            |        |                    |
| (Opcional)Anexo        | Escolher arquivo Nenhum arquivo selecionado                                                                                                    |    |                            |        |                    |
| Voltar                 | Enviar                                                                                                    |    |                            |        |                    |
| AGERGS Sistema -       |                                                                                                    | á. | Gerenciar Conta: ricardoms | Sair / | Ajuda <del>-</del> |
| Enviar Arquivo         |                                                                                                    |    |                            |        |                    |
| Ação                   |                                                                                                    |    |                            |        |                    |
| Empresa<br>Mês/Ano Ini | INDICADORES - Saneamento<br>INDICADORES - Transporte Rodoviário Longo Curso<br>INDICADORES - Transporte Rodoviário Metropol./Aglom.<br>INDICADORES - Travessia Hidroviária |    |                            |        |                    |
| Mês/Ano Fim            | 03/2017                                                                                                    |    |                            |        |                    |
| Arquivo                | Escolher arquivo Nenhum arquivo selecionado                                                                                                    |    |                            |        |                    |
| (Opcional)Anexo        | Escolher arquivo Nenhum arquivo selecionado                                                                                                    |    |                            |        |                    |
| Voltar                 | Enviar                                                                                                    |    |                            |        |                    |

Para realizar o envio do arquivo é necessário selecionar no campo "Ação" uma das possíveis opções de envio:

- I. INDICADORES Saneamento
- II. INDICADORES Travessia Hidroviária
- III. INDICADORES Transporte Rodoviário Metropol./Aglom.
- IV. INDICADORES Transporte Rodoviário Longo Curso

O campo "Empresa" é automaticamente preenchido com a empresa do usuário autenticado no sistema.

Os campos "Mês/Ano Ini" e "Mês/Ano Fim" referem-se ao período ao qual as informações enviadas pertencem. Podem ser mensais, trimestrais ou anuais dependendo do tipo de ação escolhida.

No campo "Arquivo" será selecionado o arquivo relacionado ao tipo de ação escolhida. Pode ter extensão .xml, .pdf, .xls, .xlxs, etc...

No campo "Anexo" pode ser opcional ou obrigatório, dependendo do tipo de ação escolhida e será selecionado um arquivo com extensão ".pdf". Este arquivo poderá conter descrições ou justificativas que dê um suporte adicional às informações enviadas no campo anterior.

Após clicar no botão "Enviar", o sistema validará as informações recebidas. Se não houver qualquer tipo de erro de validação, o SIA enviará um email para o usuário com a descrição e protocolo dos dados enviados e apresentará a tela "Detalhe - Enviar Arquivo" conforme imagem abaixo.

| Detalhe - Enviar Arqu | ivo                                                  |  |
|-----------------------|------------------------------------------------------|--|
| Empresa               | Empresa Teste                                        |  |
| Ação                  | INDICADORES - Transporte Rodoviário Metropol./Aglom. |  |
| Mês/Ano Ini           | 01/2017                                              |  |
| Mês/Ano Fim           | 01/2017                                              |  |
| Data de Recebimento   | 16/03/2017 14:35:29                                  |  |
| Usuário               | ricardoms                                            |  |
| Protocolo             | ITM0010720170101143529                               |  |
| Email Enviado?        | ×                                                    |  |
| Anexo                 | 94645315000130-ITM-201701.xml                        |  |

#### 2.2 Consultar Envio de Arquivo

| AGEROS                                                                                                    |                      |         |        |    | Gerenciar Conta: ricardoms | Sair Ajuda -            |  |
|----------------------------------------------------------------------------------------------------|----------------------|---------|--------|----|----------------------------|-------------------------|--|
| Consultar Envio de Arquivo                                                                                                    |                      |         |        |    |                            |                         |  |
| Ação                                                                                                    | Período              |         | Filtro |    |                            |                         |  |
|                                                                                                    | mm/aaaa              | mm/aaaa |        | ок |                            |                         |  |
|                                                                                                    |                      |         |        |    |                            |                         |  |
| Nova Pesquisa   Voltar                                                                                                    |                      |         |        |    |                            |                         |  |
|                                                                                                    |                      |         |        |    |                            |                         |  |
|                                                                                                    |                      |         |        |    |                            |                         |  |
|                                                                                                    |                      |         |        |    |                            |                         |  |
|                                                                                                    |                      |         |        |    |                            |                         |  |
|                                                                                                    |                      |         |        |    |                            |                         |  |
| K Sistema -                                                                                                    |                      |         |        |    | Gerenciar Conta: ricardoms | Sair Ajuda <del>-</del> |  |
| Accesos Sistema -                                                                                                    |                      |         |        |    | Gerenciar Conta: ricardoms | Sair Ajuda -            |  |
| Acence Sistema -<br>Consultar Envio de Arquivo                                                                                                    |                      |         |        |    | Gerenciar Confa: ricardoms | Sair Ajuda •            |  |
| Acence Sistema -<br>Consultar Envio de Arquivo<br>Ação                                                                                                    | Período              |         | Filtro |    | Gerenciar Conta: ricardoms | Sair Ajuda •            |  |
| Aceace Sistema -<br>Consultar Envio de Arquivo<br>Ação                                                                                                    | Período<br>• mm/aaaa | mm/aaaa | Filtro | ОК | Gerenciar Confa: ricardoms | Sair Ajuda <i>∝</i>     |  |
| Aceaco Sistema -<br>Consultar Envio de Arquivo<br>Ação                                                                                                    | Período<br>mm/aaaa   | mm/aaaa | Filtro | ОК | Gerenciar Confa: ricardoms | Sair Ajuda -            |  |
| Sistema -<br>Consultar Envio de Arquivo<br>Ação<br>INDICADORES - Saneamento<br>INDICADORES - Transporte Bridoviário Longo Curso                                                       | Período<br>mm/aaaa   | mm/aaaa | Filtro | ОК | Gerenciar Conta: ricardoms | Sair Ajuda -            |  |
| Sistema -<br>Consultar Envio de Arquivo<br>Ação<br>INDICADORES - Saneamento<br>INDICADORES - Transporte Rodoviário Longo Curso<br>INDICADORES - Transporte Rodoviário Metropol/Adiom. | Período<br>mm/aaaa   | mm/aaaa | Filtro | ОК | Gerenciar Conta: ricardoms | Sair Ajuda∝             |  |

A tela "Consultar Envio de Arquivo", como o próprio nome sugere, apresenta todos os arquivos enviados pelo **SIA** de acordo com filtros preenchidos. No campo "**Ação**" (seleção obrigatória) deve ser selecionado uma das possíveis opções de ação, dependendo do perfil da empresa. No campo "**Período**" (preenchimento obrigatório) deve ser preenchido com o **Mês/Ano Início e Fim** desejado. No campo "**Filtro**" deve ser preenchido algum refinamento adicional dos filtros anteriormente preenchidos, onde pode ser digitado letras e números, para: Empresa, CNPJ, Usuário, Protocolo. Clicando no botão "**OK**" será apresentada uma lista com os envios de arquivos, conforme tela abaixo:

| Ação                                                    |                  | Período      |           | Filtro    |                        |         |            |                        |                |
|---------------------------------------------------------|------------------|--------------|-----------|-----------|------------------------|---------|------------|------------------------|----------------|
| INDICADORES - Transporte Rodoviário Met                 | ropol./Aglom. 🔻  | 01/2014      | 03/2017   |           |                        | ок      |            |                        |                |
| Ação                                                    | Empresa          | CNPJ         |           | Usuário   | Data<br>Recebimento    | M/A Ini | M/A<br>Fim | Protocolo              | #Anexo#        |
| INDICADORES - Transporte Rodoviário<br>Metropol./Aglom. | Empresa<br>Teste | 94.645<br>30 | 315/0001- | ricardoms | 16/03/2017<br>14:35:29 | 01/2017 | 01/2017    | ITM0010720170101143529 | •              |
| Página 1 de 1                                           |                  |              |           |           |                        |         |            | l                      | Exportar Excel |

Nesta tela surgem novos elementos:

- I. As colunas em azul podem ser clicadas, assim alterando a ordenação da lista (ascendente ou descendente).
- II. Na coluna **Anexo**, são apresentados os arquivos já enviados e é possível o download dos mesmos para alguma verificação adicional.
- III. O botão "+" posicionado mais à direita, ao ser clicado apresenta a tela "Detalhe Enviar Arquivo" (tela que também é apresentada ao fim de um envio de arquivo através da tela "Enviar Arquivo").

| ACCERCS Sistema -              |                                                                      | Gerenciar Conta: ricardoms | Sair Ajuda - |
|--------------------------------|----------------------------------------------------------------------|----------------------------|--------------|
| Detalhe - Enviar Arqu          | ivo                                                                  |                            |              |
| Empresa<br>Ação                | Empresa Teste<br>INDICADORES - Transporte Rodoviário Metropol/Aglom. |                            |              |
| Mês/Ano Ini<br>Mês/Ano Fim     | 01/2017<br>01/2017                                                   |                            |              |
| Data de Recebimento<br>Usuário | 16/03/2017 14:35:29<br>ricardoms                                     |                            |              |
| Email Enviado?<br>Anexo        | ₩ 994645315000130-ITM-201701 xml                                     |                            |              |
| Voltar                         | 34043010000130411#-201101.XIII                                       |                            |              |

#### 2.3 Verificar Protocolo de Envio

| AGERGS Sistema -          |           | Gerenciar Conta: ricardoms | Sair Ajuda - |
|---------------------------|-----------|----------------------------|--------------|
| Verificar Protocolo de Er | nvio      |                            |              |
| Protocolo                 | Pesquisar |                            |              |
| Voltar   Nova Pesquisa    |           |                            |              |

Esta tela serve para verificar a autenticidade do protocolo recebido por qualquer envio de arquivo efetuado no **SIA** através da tela "**Enviar Arquivo**".

Uma vez preenchido o campo "**Protocolo**", seguido de clique no botão "**Pesquisar**", serão apresentados os dados como no exemplo da tela abaixo (caso o protocolo seja encontrado):

| AGERGS Sistema -                           |             |                |                        | Gerencia                                            | r Conta: ricardoms | Sair Ajuda- |
|--------------------------------------------|-------------|----------------|------------------------|-----------------------------------------------------|--------------------|-------------|
| Verificar Protocolo d                      | e Envio     |                |                        |                                                     |                    |             |
| Protocol                                   | • ITM001    | 07201701011518 | 556                    |                                                     |                    |             |
|                                            | Pesquis     | аг             |                        |                                                     |                    |             |
|                                            | Mác/Ano Ini | Mês/Ano Fim    | Protocolo              | Ação                                                | Sigla              | Usuário     |
| Data de Recebimento                        | Wes/Ano Im  |                |                        | riyu e                                              | orgin              |             |
| Data de Recebimento<br>16/03/2017 15:15:56 | 01/2017     | 01/2017        | ITM0010720170101151556 | INDICADORES - Transporte Rodoviário Metropol./Aglom | Empresa Teste      | ricardoms   |

#### 3. Barra de Menu Direita

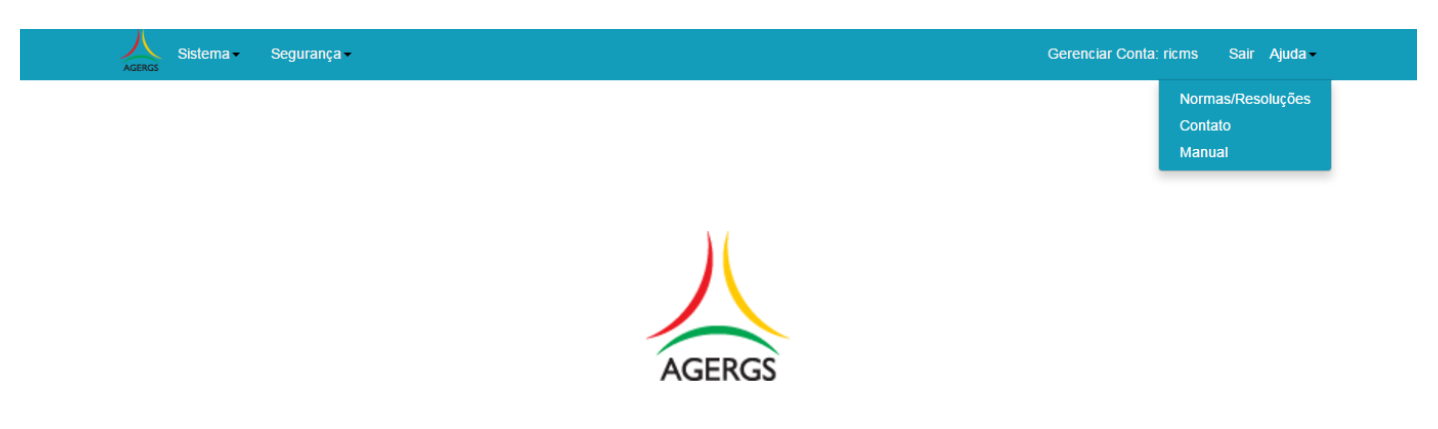

#### 3.1 Gerencia Conta

Uma vez autenticado, o usuário poderá alterar a senha, a qualquer momento, clicando em "Gerenciar Conta: usuário". A tela abaixo será exibida:

| Accesos Sistema - Segurança - | Gerenciar Conta: ricms Sair Ajuda - |
|-------------------------------|-------------------------------------|
| Usuário - Gerenciar Conta     |                                     |
| Senha: [ Alterar sua senha ]  |                                     |

Uma vez selecionado o link "Alterar sua senha", será exibida uma nova tela, onde será necessário preencher os campos "Senha Atual", "Nova Senha", "Confirmação de senha" e clique no botão "Alterar Senha". Obs:

A senha deverá conter no mínimo 6 dígitos e conter ao menos 1 (uma) letra em maiúsculo, em minúsculo e numérica.

| AGERGS Sistema - Segurar | iça •         | Gere | enciar Conta: ricms Sair | Ajuda - |
|--------------------------|---------------|------|--------------------------|---------|
| Usuário - Alterar senha  |               |      |                          |         |
| Senha Atual              |               |      |                          |         |
| Nova Senha               |               |      |                          |         |
| Confirmação de Senha     |               |      |                          |         |
|                          | Alterar Senha |      |                          |         |

#### 3.2 Sair

Realiza o logout do sistema.

Obs: Se não houver interação do usuário com o **SIA** num período superior a 30min, o sistema automaticamente realizará o logout e será necessário um novo login.

# 3.3 Menu Ajuda

# Normas/Resoluções:

Abrirá uma tela om links separados áreas reguladas (Saneamento, Transporte Longo Curso, ...). Uma vez selecionado, o **SIA** redireciona a uma nova janela do site Agergs com toda normatização do assunto escolhido.

| N | Sistema -                                          | Gerenciar Conta: ricardoms | Sair Ajuda | • |
|---|----------------------------------------------------|----------------------------|------------|---|
| N | lormas/Resoluções                                  |                            |            |   |
|   |                                                    |                            |            |   |
|   | Saneamento                                         |                            |            |   |
|   | Transporte Rodoviário Metropolitano e Aglomerações |                            |            |   |
|   | Transporte Rodoviário de Longo Curso               |                            |            |   |

# Contato:

Abrirá a tela com informações de contato do sistema SIA.

# Manual:

Link para o download do manual do sistema SIA. (SIA.pdf)